# **FPS-150**

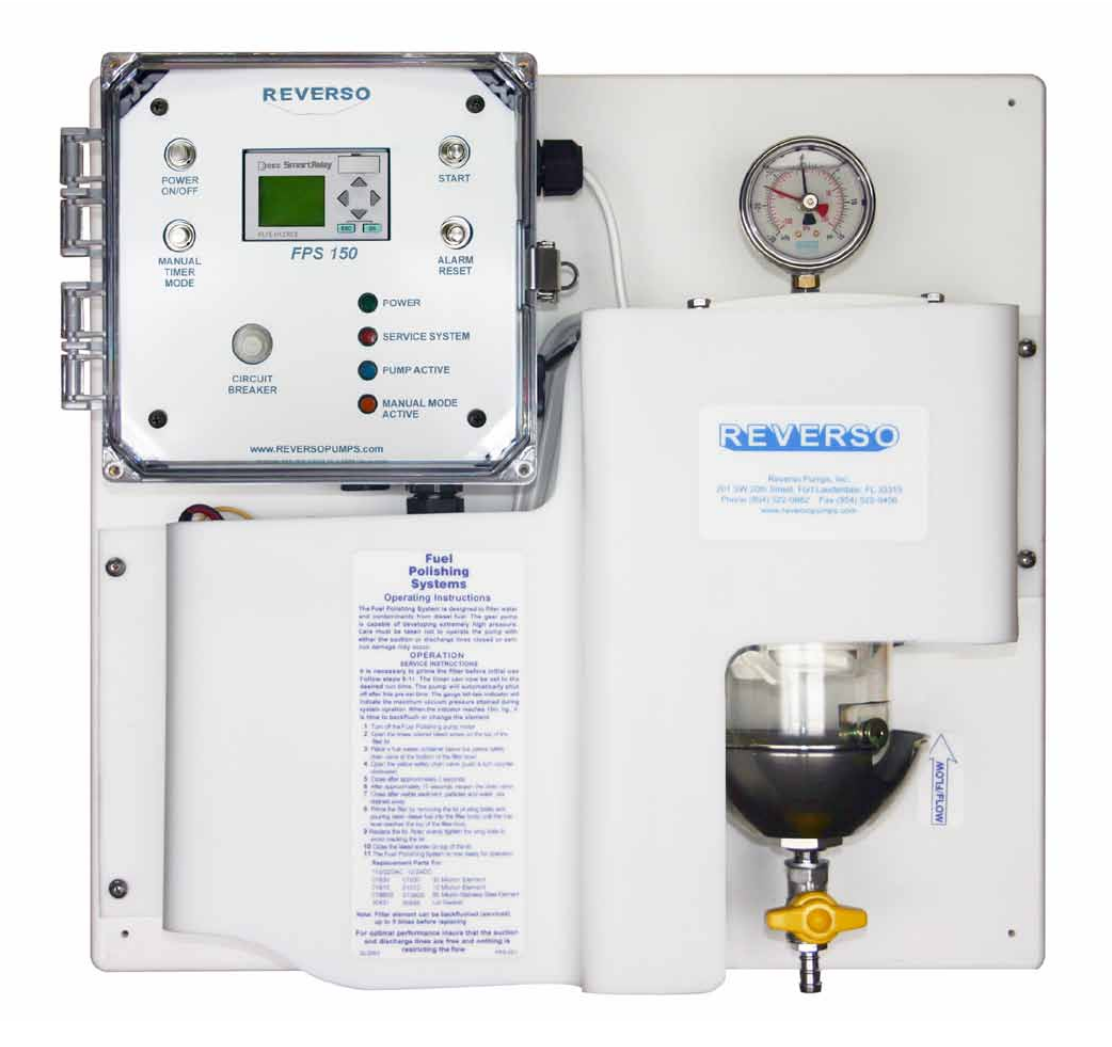

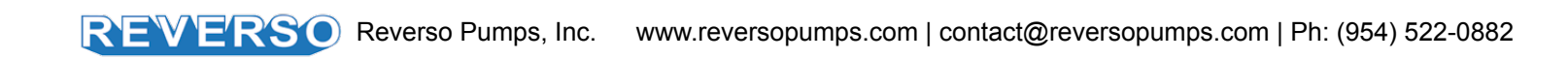

### **Table of Contents**

| System Overview                                | 1  |
|------------------------------------------------|----|
| Control Panel Overview                         | 2  |
| Technical Specifications                       | 3  |
| Electrical and Installation                    | 4  |
| Tank Diagrams                                  | 5  |
| Initial Setup                                  | 6  |
| Digital Timer Instructions: Set Date and Time  | 7  |
| Digital Timer Instructions: Set Schedule Timer | 8  |
| Digital Timer Instructions: Set Manual Timer   | 9  |
| Digital Timer: Alarms                          | 10 |
| Backflushing Instructions                      | 11 |
| Filter Element Replacement                     | 12 |
| Troubleshooting                                | 13 |
|                                                |    |

Reverso Pumps, Inc 201 SW 20th Street, Fort Lauderdale, FL 33315 Ph: (954) 522-0885 | Fax: (954) 522-0456

The information herein is the property of Reverso Pumps, Inc. Without written permission, any copying, transmitting to others, and other use except for which it is loaned is prohibited.

- 1. Control panel
- 2. Cover (pump underneath)
- 3. Outlet (under cover)
- 4. Fuel/water separator (may include vacuum gauge)
- 5. Inlet
- 6. Water sensor (may be included)
- 7. Drain valve *Push in and turn counter-clockwise* to open
- 8. Digital timer
- 9. Power indicator light
- 10. Power switch
- 11. Service filter indicator light
- 12. Circuit breaker
- 13. Reset button

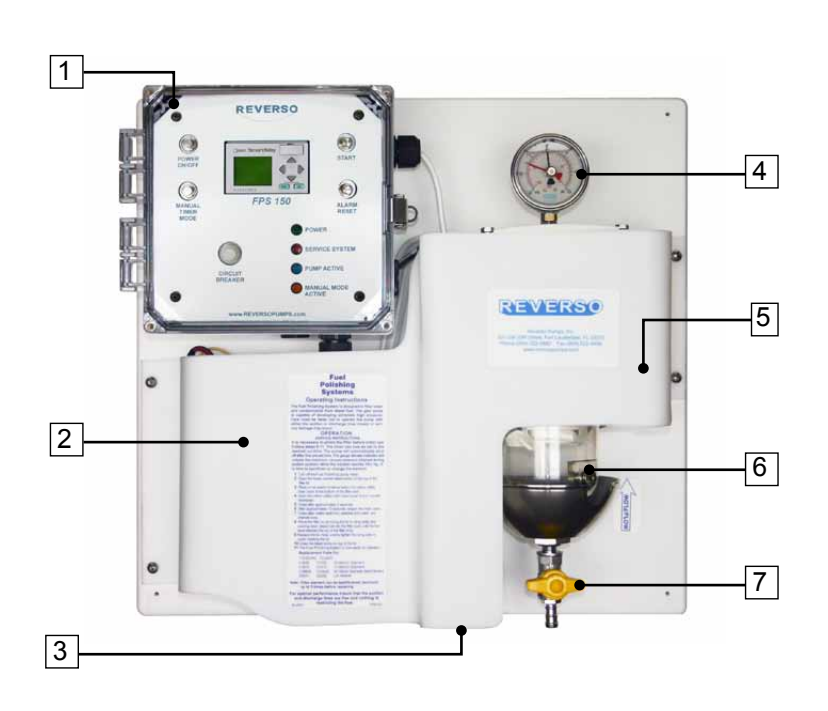

# Previous Version of Digital Timer and Control Panel

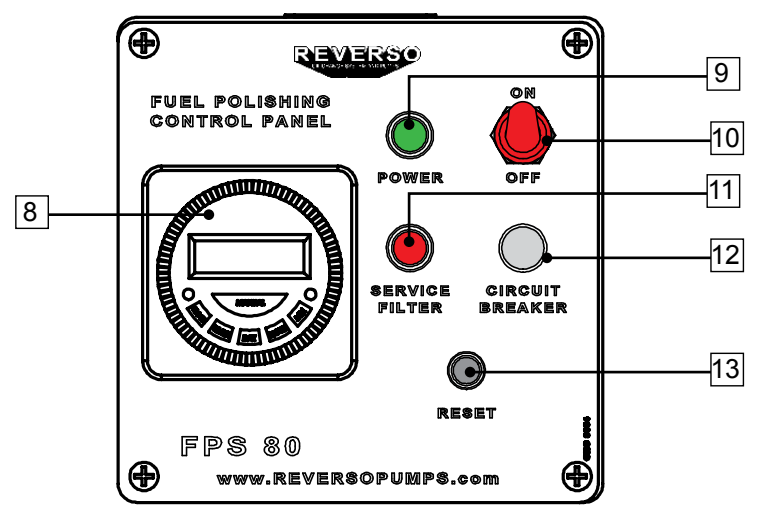

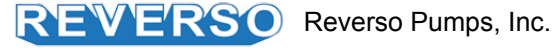

### **Control Panel Overview**

- 1. Power button
- 2. Digital timer
- 3. Manual timer mode button
- 4. Circuit breaker
- 5. Start button
- 6. Alarm reset button
- 7. Power on light *indicates when* system is on
- 8. Service system light *indicates* an alarm has been triggered and user must service the system
- 9. Pump active light *indicates fuel* polishing system is running
- Manual timer mode active light

   indicates system is operating
   in manual timer mode (not schedule timer mode)
- 11. Left key
- 12. Up key
- 13. Right key
- 14. Down key
- 15. OK key
- 16. Escape key

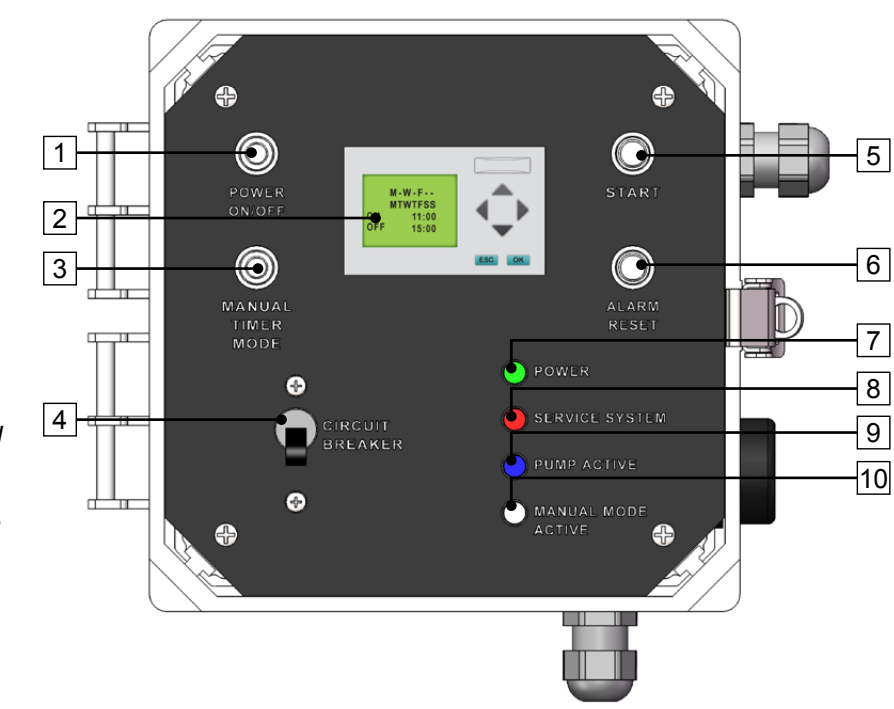

**Control Panel** 

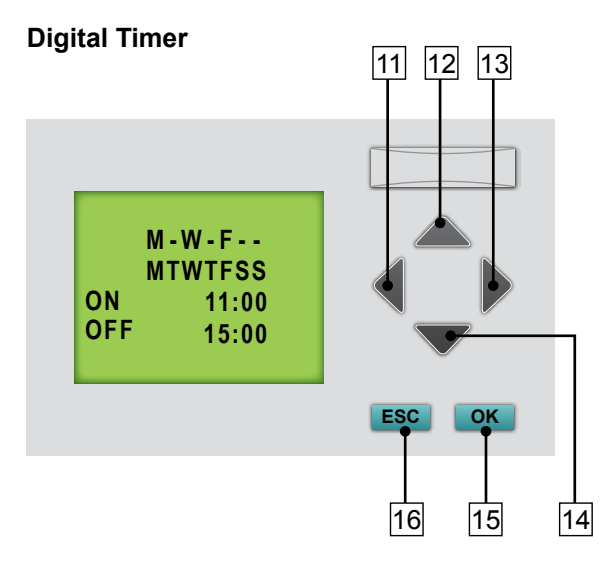

**Control Panel** 

Digital Timer

### **Technical Specifications**

| Approximately 150 GPH (567.8 LPH)                                                                             |                                                                                                    |
|----------------------------------------------------------------------------------------------------|----------------------------------------------------------------------------------------------------|
| 10A@12V, 5A@24V                                                                                               |                                                                                                    |
| 4" on top and bottom, to facilitate changing filter elements and draining water and particulate from the bowl |                                                                                                    |
| Brass Gear stainless shaft                                                                                    |                                                                                                    |
| 5 ft. (1.52 m) vertical lift (lines>1/2")                                                                     |                                                                                                    |
| Digital or mechanical timer                                                                                   |                                                                                                    |
| 1/2" male JIC flare fitting                                                                                   |                                                                                                    |
| 1/2" male JIC flare fitting                                                                                   |                                                                                                    |
| Bowl Retainer Ring<br>Lid<br>Bleed Screw                                                                      | 8 Nm (105 in-lbs)<br>8 Nm (105 in-lbs)<br>6 Nm (53 in-lbs)                                                                                                    |
|                                                                                                    | Approximately 150 GPH (567.<br>10A@12V, 5A@24V<br>4" on top and bottom, to facilit<br>draining water and particulate<br>Brass Gear stainless shaft<br>5 ft. (1.52 m) vertical lift (lines<br>Digital or mechanical timer<br>1/2" male JIC flare fitting<br>1/2" male JIC flare fitting<br>Bowl Retainer Ring<br>Lid<br>Bleed Screw |

#### Warning

- The system has been developed to be used with diesel fuel only, DO NOT USE WITH GASOLINE.
- The system is designed to meet environmental standards for safe operation (NOT for use with fluids that have a flash point below 135°F (38°C), e. g.: Gasoline, alcohol, aviation fuels...)

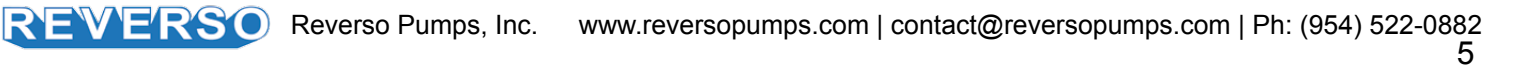

#### **Primary Inspection**

- Upon delivery inspect the FPS (Fuel Polishing System) for any damage that may have occurred during shipment.
- Inspect the interior of the unit for mechanical or electrical damage.
- If the unit is damaged upon delivery, contact the • shipping company immediately.

#### Mounting

- The FPS should be wall mounted on a hard, vertical surface capable of supporting the weight of the unit.
- The control electronics are enclosed in a NEMA 4 weather proof box and will withstand being located outside.
- In all cases the unit should be located as close as possible to the tank being serviced. (see Max. Lift in Technical Specifications).
- When installing the unit below the level of the fuel on above ground fuel tanks, consideration should be made to the installation of an anti-syphon valve to prevent fuel spillage in the case of a leak in the piping system.

#### Electrical

- Installation of unit should only be performed by qualified installation personnel who have thoroughly read and understands the installation instructions covered in this manual.
- To avoid the risk of electric shock, make sure that the power supply is disconnected. Ensure that the power supply is at zero volts with a multimeter before making any electrical connections.
- To ensure operator safety the FPS must be • connected to properly grounded power sources.
- Make sure that your unit and power supply are configured for the same voltage rating.
- External control voltage must be supplied by customer.

#### Pipina

Use guality approved fuel line materials with at least 1/2" inner diameter line. Smaller plumbing will place excessive load on the motor and shorten its life. A full port ball valve should be installed on the inlet and outlet ports of the FPS.

The pickup line(s) (suction) should originate from the lowest point of the tank and should be connected directly to the inlet. For optimal performance, ensure that this line is free and nothing is restricting flow. It is recommended to install a foot valve to keep the system primed, especially if the system is located above the lowest possible fuel level in the tank.

If the FPS is mounted below tank top level, a priming tee should be installed on the highest point of the suction line to be able to easily prime the systems suction line.

The return line(s) (discharge) should be connected to the outlet and enter the tank as far as possible from the pick up tube and extending 2/3 down into the tank. For optimal performance, ensure that the outlet, discharge or return, line(s) are free and nothing is restricting their flow.

The suction line of the FPS must be independent and separate from the suction line of the engine. Do not integrate into engine fuel system.

When installing this unit, FLEXIBLE CONNECTIONS MUST BE USED TO REDUCE STRESS on the plumbing and prevent damage to the unit.

Refer to Diag. 2 on next page.

Hoses, piping, solenoid valves and foot valves shown in the diagrams below are not provided with the system and must be provided by the user/contractor, unless agreed upon otherwise.

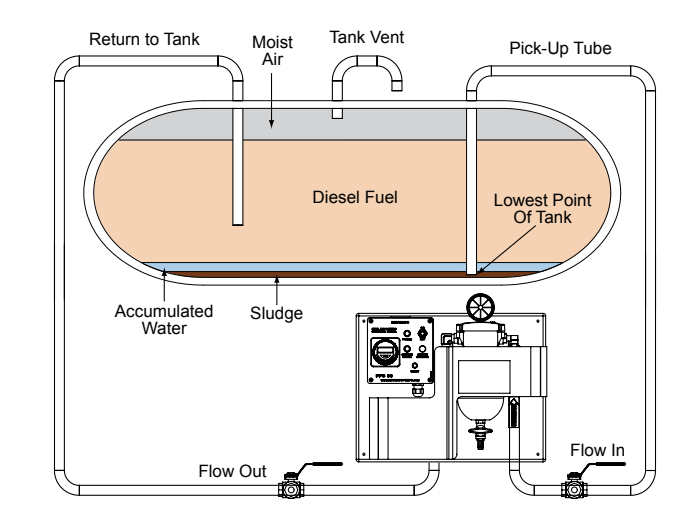

### Single Tank Diagram

Diag. 2

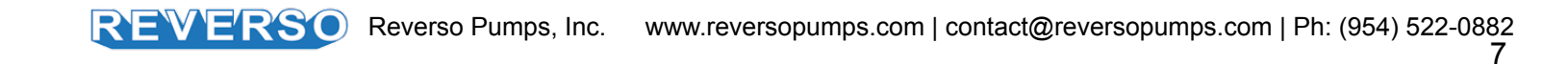

## **Initial Setup**

| <ul> <li>Open the fuel supply valve.<br/>Prime fuel system and<br/>check for leaks.</li> <li>If the system is equipped with a mechanical timer, turn<br/>If the system is equipped with a digital timer, choose ti<br/>digital timer).</li> </ul>                                                                                                    | <ul> <li>Set gauge pressure indicator (red needle) slightly to the left of the black needle prior to operation.</li> <li>The gauge will indicate maximum vacuum pressure during system operation.</li> <li>timer knob clockwise to desired number of hours for operation.</li> </ul>                                                                                    |
|----------------------------------------------------------------------------------------------------|----------------------------------------------------------------------------------------------------|
| <ul> <li>Manual Timer Mode</li> <li>Operate in this mode if system will run one set time.</li> <li>Must press manual timer mode button to activate / deactivate.</li> <li>Manual timer mode light will be ON.</li> <li>Pump will start upon pressing the start button.</li> <li>Pump will automatically shut off after the preset run time.</li> </ul>                             | <ul> <li>Schedule Timer Mode</li> <li>Operate in this mode if system will start/stop automatically on the programmed days of the week and times.</li> <li>Must press manual timer mode button to activate / deactivate.</li> <li>Manual timer mode light will be OFF.</li> <li>Pump will automatically start and stop according to the preset date and time.</li> </ul> |
| 4         Press start button.         Power on indicator will be lit.         If in manual timer mode, pump will immediately begin running.         If in schedule timer mode, pump will only begin running if within programmed date/time to run.         Verify the pump is operating by checking vacuum gauge located on the filter. Gauge will be reading 0-5 in-Hg of vacuum. | 5<br>When the indicator reaches<br>15 in-Hg, it is time to drain or<br>change the filter element.<br>The same procedure is<br>necessary if the water level<br>reaches 30% of the clear bowl.                                                                                                    |

### **Digital Timer Instructions: Set Date and Time**

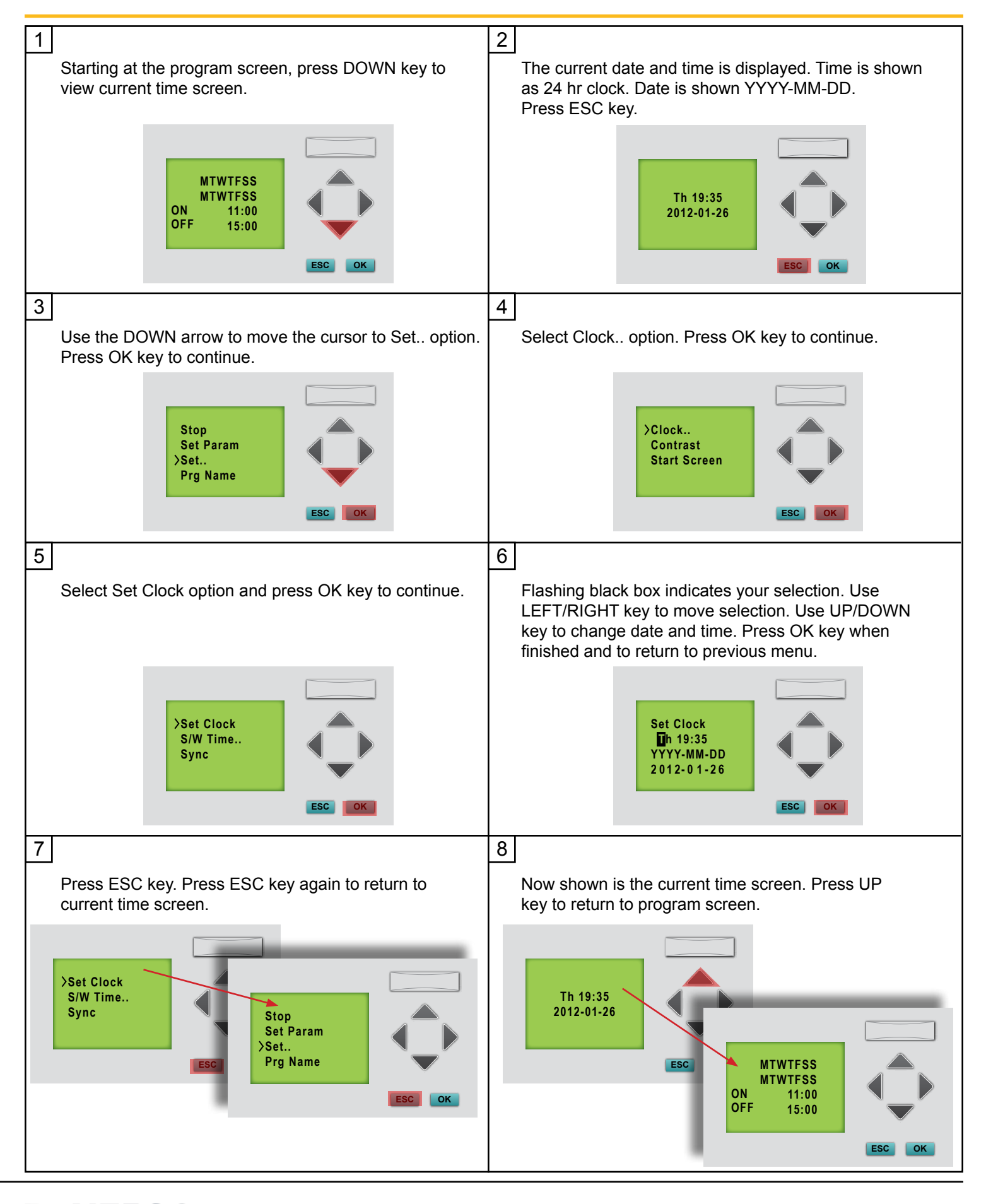

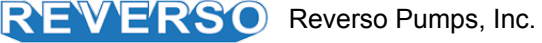

### **Digital Timer Instructions: Set Schedule Timer**

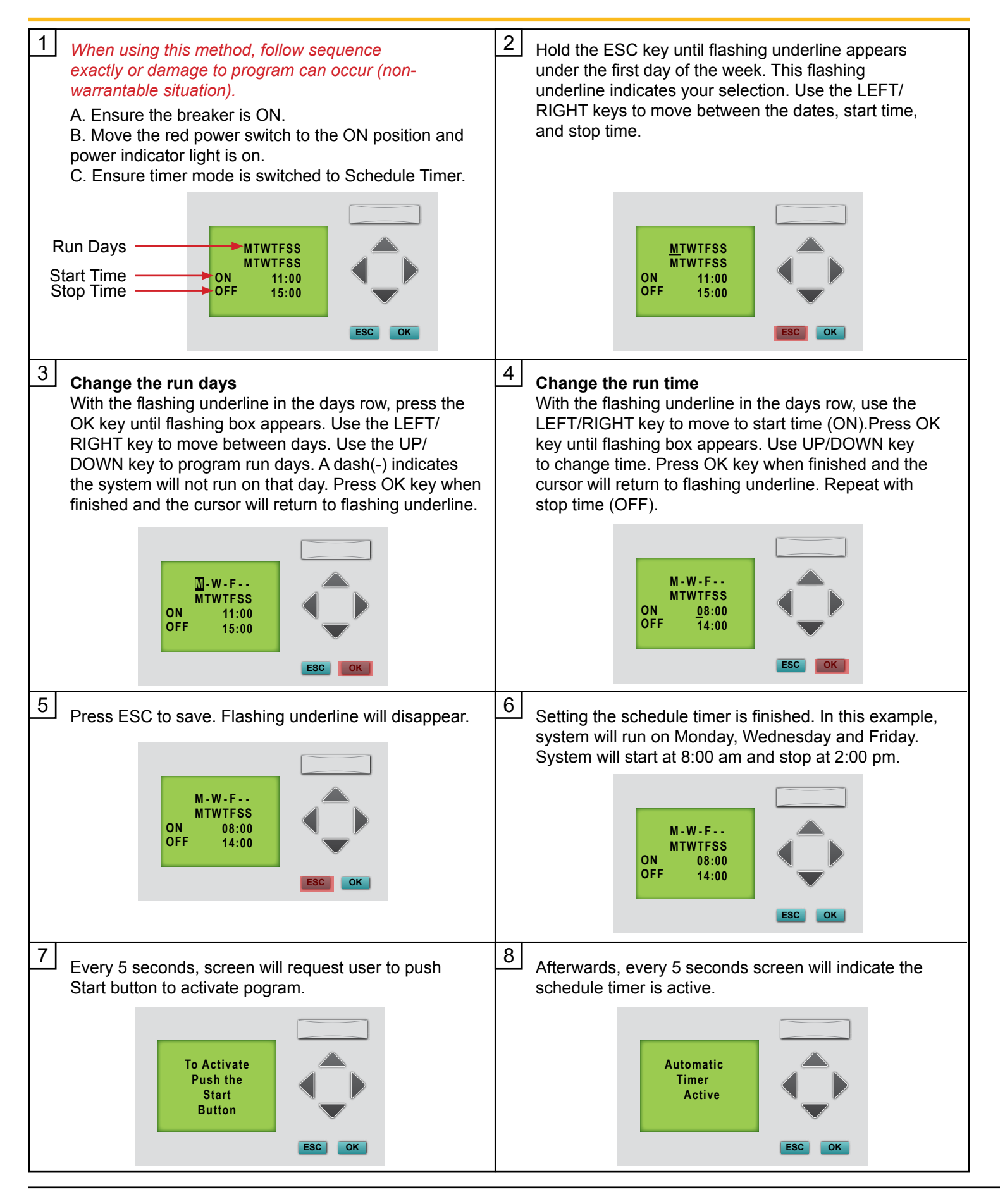

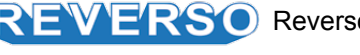

### **Digital Timer Instructions: Set Manual Timer**

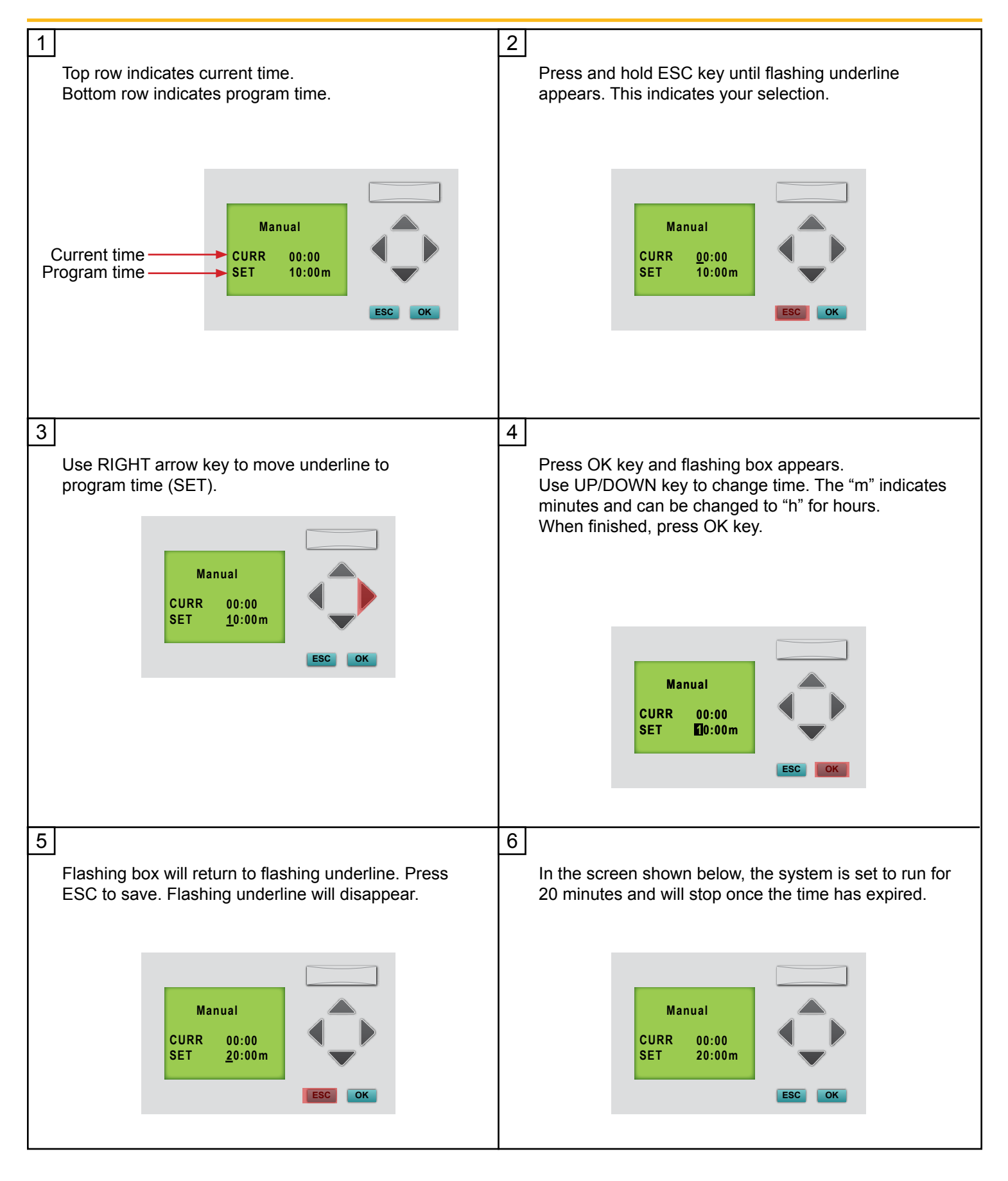

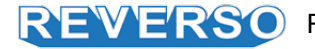

There are three different alarms installed in the unit.

- If one of the alarms should sound: De-energize system when servicing unit.
- 1. Follow the directions displayed on the screen.
- 2. Press RESET/STOP button
- 3. Wait at least 2 minutes, then press START to restart the unit.
- If you have successfully cleared the alarms, the unit should restart.

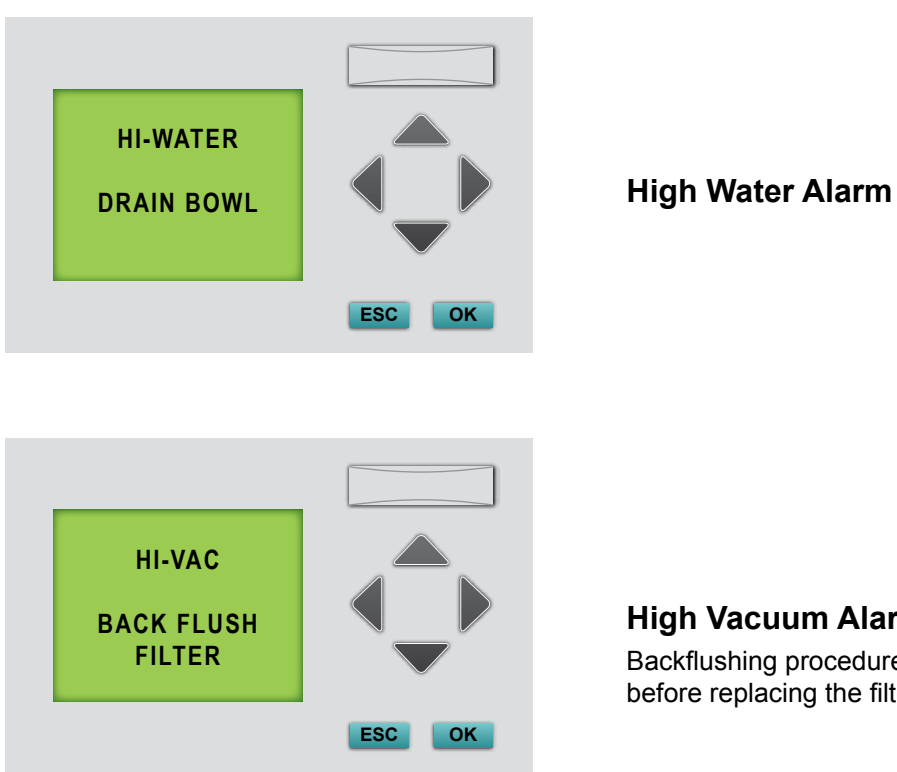

#### **High Vacuum Alarm**

Backflushing procedure can be executed up to 5 times before replacing the filter element.

### **Previous Version Digital Timer: Set Schedule Timer**

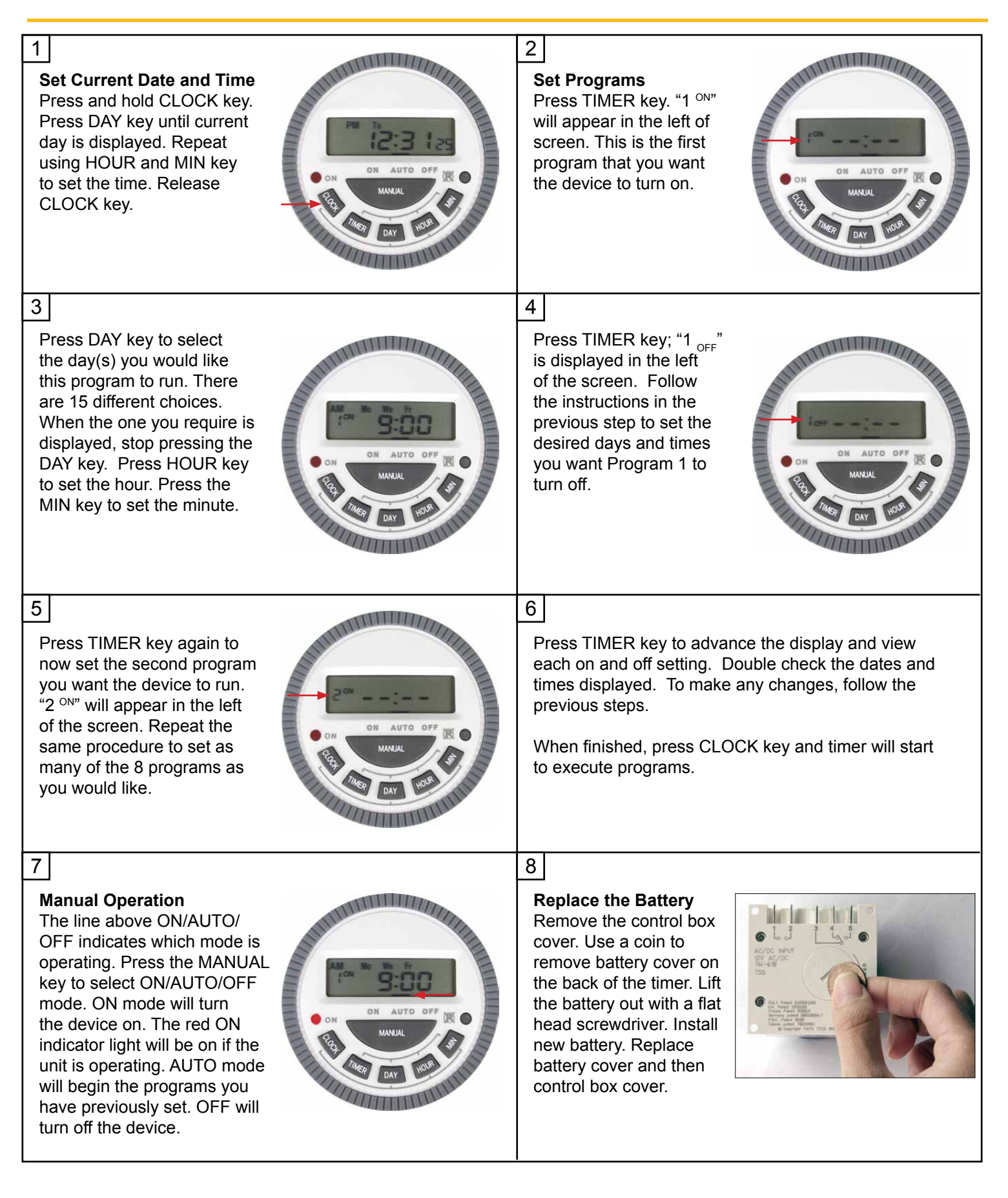

#### Prior to servicing the filters, ensure that the engine is OFF.

Backflushing is for particulate removal only and will not remove sludge once embedded in the filter media.

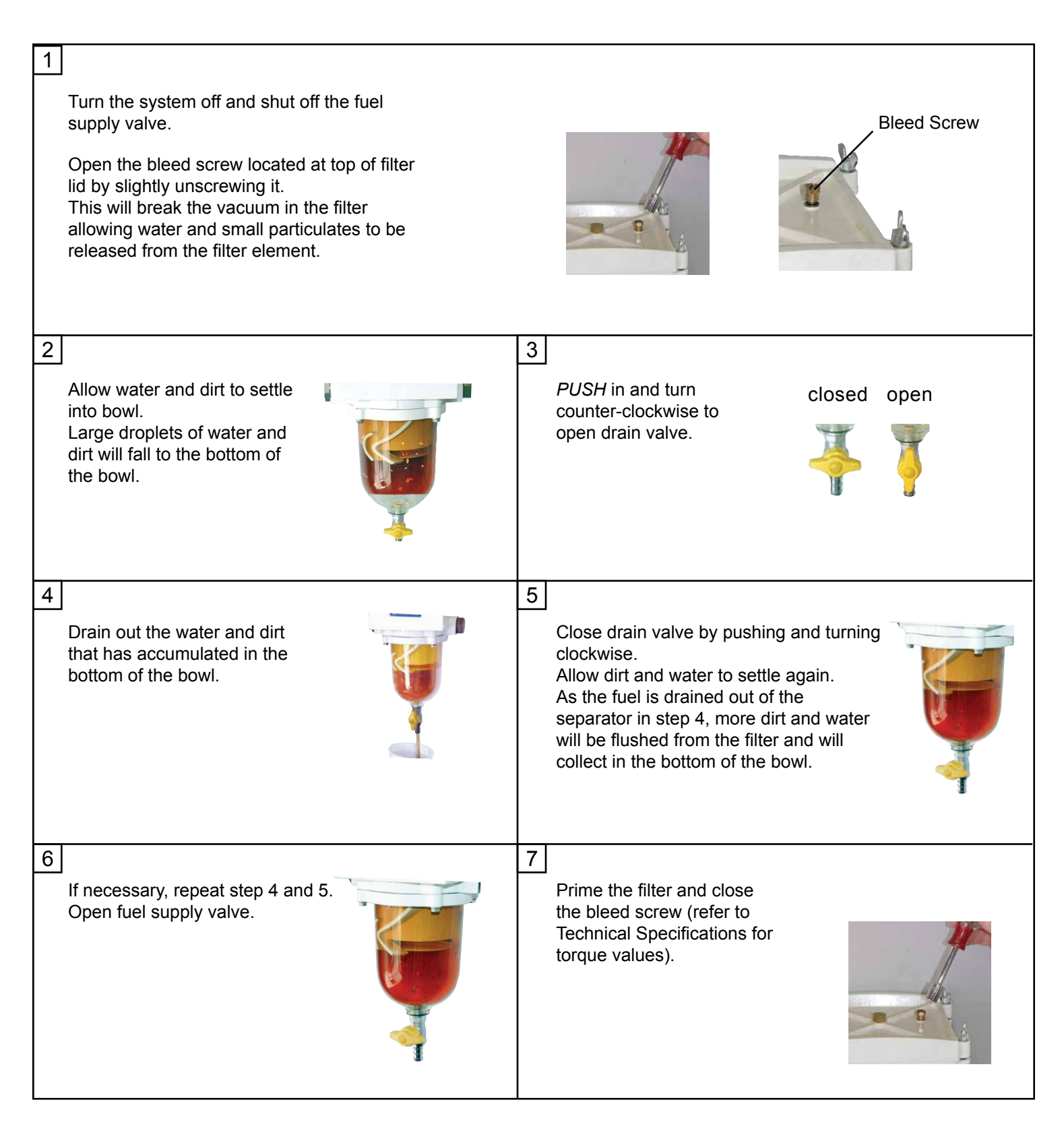

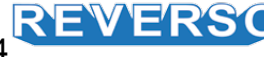

Prior to servicing the filters, ensure that the unit is OFF.

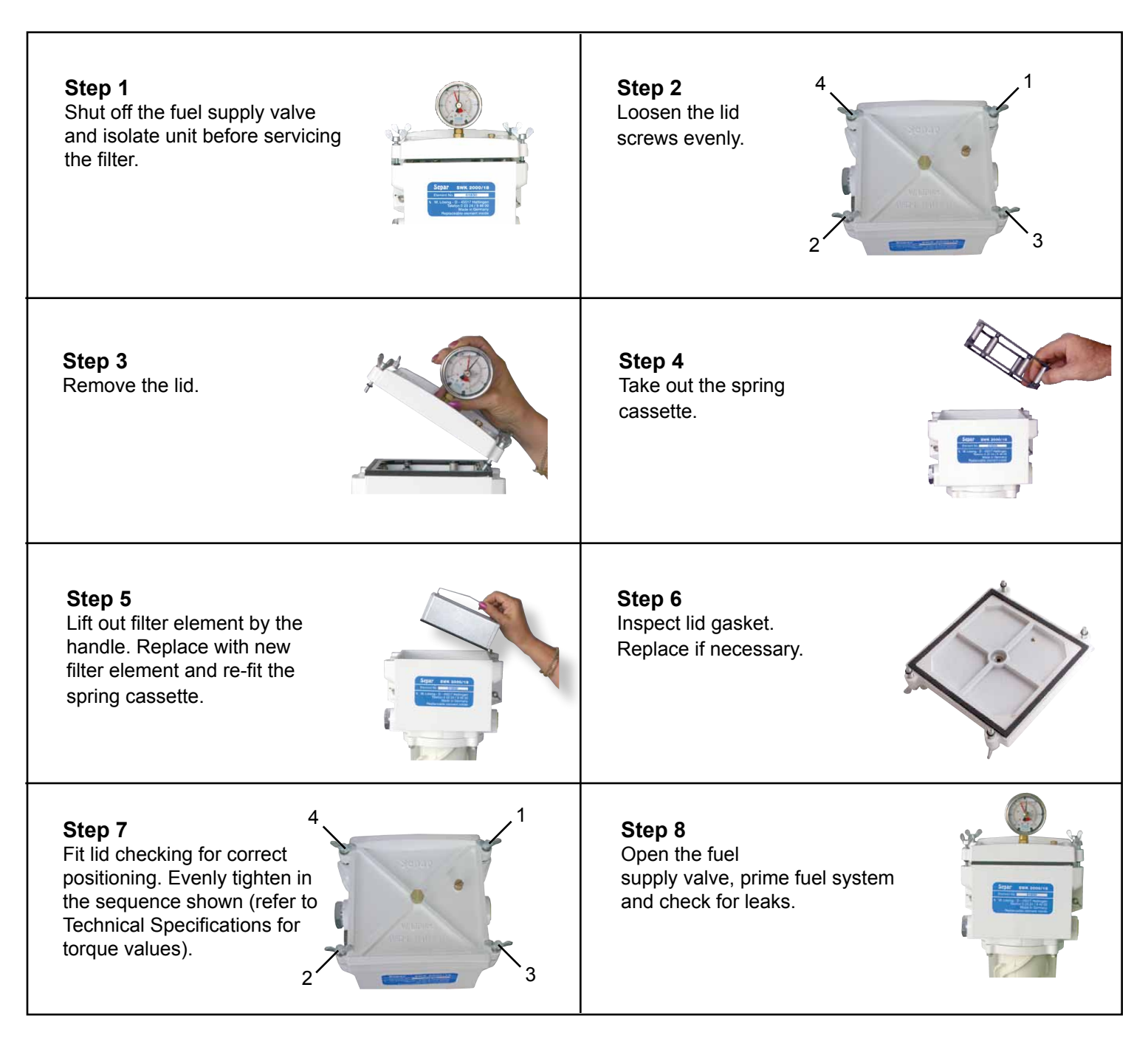

#### **Replacement Filter Element**

| Element # | Description                 |
|-----------|-----------------------------|
| 01010     | 10 Micron                   |
| 01030     | 30 Micron (Standard)        |
| 01060S    | 60 Micron (Stainless Steel) |
|           |                             |

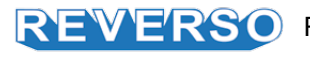

| Problem                                     | Possible Causes                                                                                                    |
|---------------------------------------------|----------------------------------------------------------------------------------------------------|
| No fuel delivery                            | <ul> <li>Pump does not run</li> <li>Pump and filter are not primed</li> <li>Fuel supply or discharge line blocked. Check the alarm</li> <li>Lift is too high</li> <li>Air leak in fuel supply to pump</li> <li>Inlet or outlet valve closed. Check the solenoid valve</li> <li>Foot (check) valve installed backwards</li> </ul> |
| Insufficient fuel delivered                 | <ul> <li>Air leak at inlet</li> <li>Lift too high</li> <li>Pump worn</li> <li>Inoperative foot valve</li> <li>Piping improperly installed or dimensioned</li> <li>Filter/water separator plugged</li> </ul>                                                                                                    |
| Rapid pump wear                             | <ul> <li>Pump has been run dry or insufficient fuel</li> <li>Plumbing on inlet side not appropriately<br/>dimensioned. Pump requires too much power</li> <li>Air in plumbing lines</li> <li>Liquid too viscous</li> </ul>                                                                                                    |
| Noisy operation                             | <ul> <li>Insufficient fuel supply</li> <li>Air leaks in the inlet pipe</li> <li>Air or gas on the suction side</li> </ul>                                                                                                    |
| Motor does not turn or turns intermittently | <ul> <li>Control power not available</li> <li>Tripped circuit breaker on control board</li> <li>Pump failed and seized</li> <li>Motor failure</li> <li>Check service switch is in the ON position ( - )</li> </ul>                                                                                                    |
| Pump leaks fuel                             | <ul> <li>Loose pump plumbing fittings</li> <li>Worn pump shaft seal</li> <li>Excessive heat from over head storage tank</li> <li>Worn pump 0-rings or seals</li> </ul>                                                                                                    |

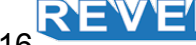